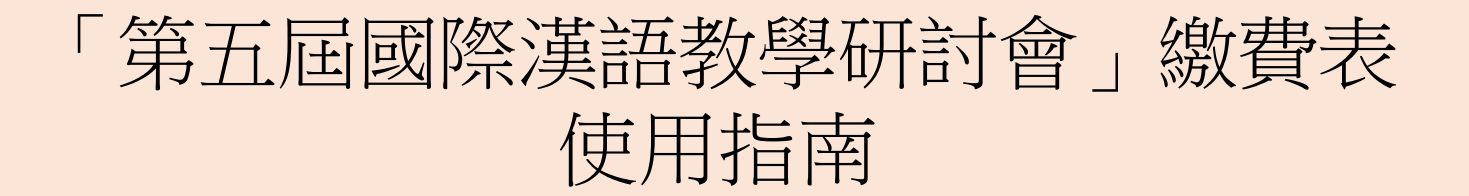

## 步驟1: 進入**繳費網頁** <u>https://www.eduhk.hk/tcsl5/payment.html</u> 步驟2: 輸入個人資料並選擇註冊費 步驟3: 按 "Submit" 進入下一頁面

| 香港教育大學<br>The Education University<br>Of Hong Kong |                                                                                                    |                                                                                                    |   |
|----------------------------------------------------|----------------------------------------------------------------------------------------------------|----------------------------------------------------------------------------------------------------|---|
|                                                    | 「第五                                                                                                    | 屆國際漢語教學研討會」繳費表                                                                                                    |   |
|                                                    | Payment for the Fifth Internatio                                                                                                    | onal Conference on Teaching Chinese as a Second Language                                                                                                    |   |
|                                                    | 個人資料 Personal Information                                                                                                    |                                                                                                    |   |
| 步驟2 ──→                                            | 英文姓名 English Name<br>中文姓名 Chinese Name<br>電影 Email<br>所張祖氏 Amiliation                                                                                                    | (e.g. CHAN Tel Man)<br>(e.g. 陳大文)                                                                                                    |   |
|                                                    | 註冊費 Registration Fee                                                                                                    | * 港幣1,200元 HKD1,200 (≥美元160元 USD160)                                                                                                    | - |
|                                                    | <ul> <li>第四 Important Notes</li> <li>北 教教内所有資料必須填容。<br/>All Information in the form should be completed properly</li> <li>本教外統只提供信用やVisa/MasterCard)付款之用: ま<br/>The payment system will charge the fee in NK Dollar (NKC<br/>about any additional fees and exchange rate with your ca<br/>about any additional fees and exchange rate with your ca</li> <li>所有已建筑用码不會發播。<br/>All fees paid are non-refundable.</li> <li>生素表改体之所有信人資料,保持「頭互加器原業調整<br/>All Information collected is only for the Fifth International<br/>For engulifies, please contact our Secretariat on tockingedy</li> </ul> | Y<br>取項並 <b>記</b> 意光(HKD)結算。如简要,可向發卡語行畫讓外幣交易之手續費及資幣分換匯率。<br>D) mode by credit card (VISA or MASTERCARD). If your card is not billed in HK Dollars (HKD), please inquire<br>rd issuer.<br>数學研討會」之間。<br>( Conference on Teoching Chinese as a Second Language. |   |
|                                                    | 秘書處 Secretariat<br>電郵 Email: <u>tssl@edu/Hk.hk</u><br>網頁 Website: <u>http://monocedu/tk.hk/tsa</u> l                                                                                                    |                                                                                                    |   |
|                                                    | 步驟3 →                                                                                                    | 付款 重設<br>Submit Reset                                                                                                    |   |

## 步驟1:核對是否選擇了適當的費用金額 步驟2:按"I Agree to the Above Regulation"進入下一頁面

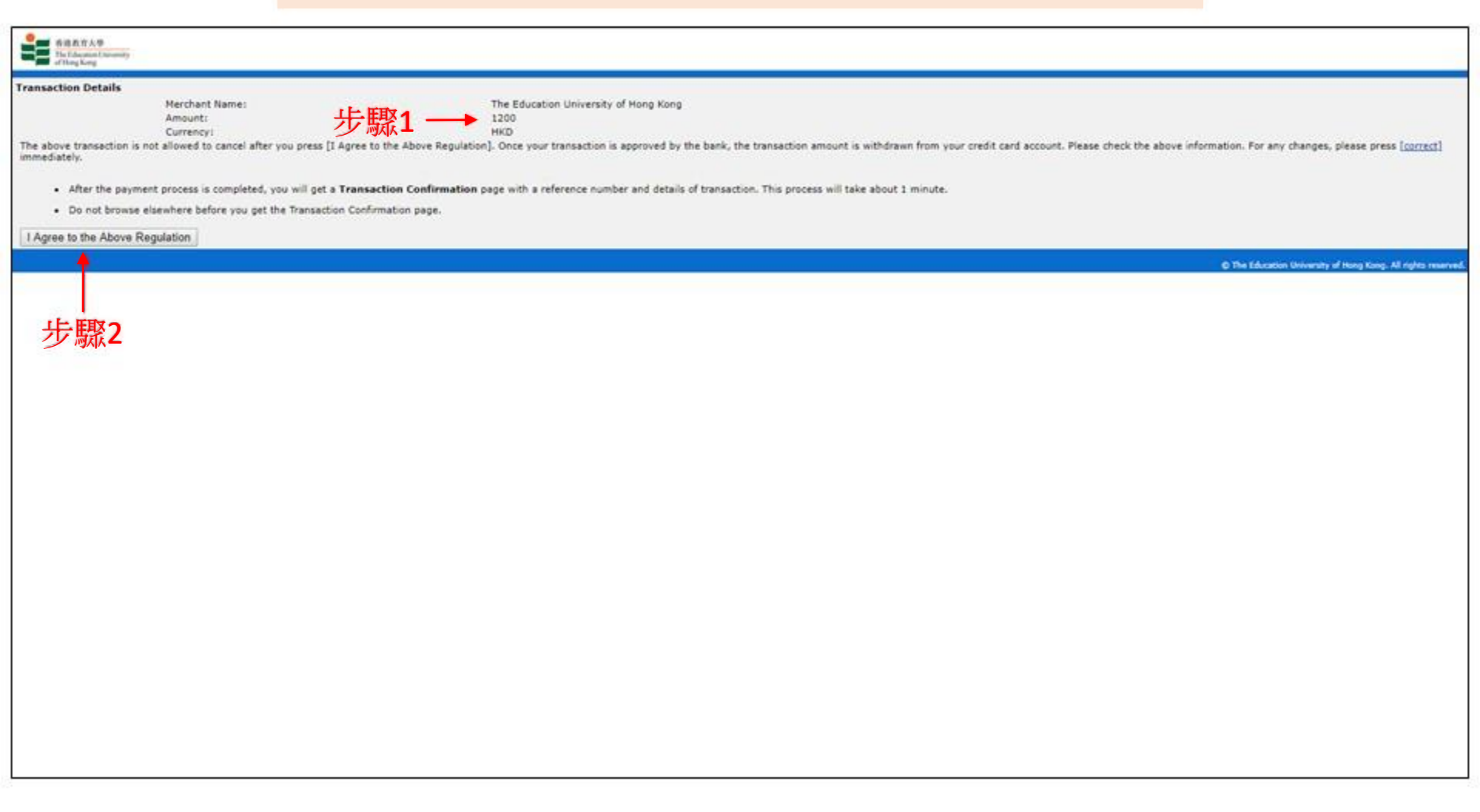

| ğ                                                                      | BEA東亞銀行                                                                                                    | EN   111   115      |  |  |
|------------------------------------------------------------------------|----------------------------------------------------------------------------------------------------|---------------------|--|--|
|                                                                        | Amount: HKD 1,200.00<br>Merchant: The Education University of HK<br>Invoice Number: TCSL5-1904-000001                                                                                   |                     |  |  |
|                                                                        | Press your payment method to pay.                                                                                                    |                     |  |  |
| 選擇適當的                                                                  | Card Type VISA                                                                                                    |                     |  |  |
| 16 用下類別                                                                | < Cancel, and return to The Education                                                                                                    | an University of HK |  |  |
|                                                                        | You are connected to a Secure Payment Page operated by Joint Electronic Teller<br>Services Ltd.<br>Your payment instruction will be securely transmitted to the bank for authorisation. | etco                |  |  |
|                                                                        |                                                                                                    |                     |  |  |
|                                                                        |                                                                                                    |                     |  |  |
|                                                                        |                                                                                                    |                     |  |  |
|                                                                        |                                                                                                    |                     |  |  |
|                                                                        |                                                                                                    |                     |  |  |
| Use of this sense is subject to the Terms of Sense and Province Police |                                                                                                    |                     |  |  |

步驟1: 輸入信用卡(Visa/MasterCard)資料 步驟2: 按 "Pay Now" 付款

## ● BEA東亞銀行

|       | Amount: HKD 1,200.00<br>Merchant: The Education University of HK<br>Invoice Number: TCSL5-1904-000001                                                                                                    |  |  |
|-------|----------------------------------------------------------------------------------------------------|--|--|
| _     | Card Information                                                                                                    |  |  |
| 步驟1 → | Card Type: VISA Credit Card Number:                                                                                                    |  |  |
|       | Expiry Date: MM • YYYYY • Card Verification Number: What is the?                                                                                                    |  |  |
|       | ◆ Pay Now ◆ Cancel, and return to The Education University of HK                                                                                                    |  |  |
|       | Verified by Visa                                                                                                    |  |  |
|       | This payment website supports Verified by Visa.<br>You might be redirected to your card issuing bank and required to enter a password for authentication.<br>Please contact your card issuing bank for service details. |  |  |
|       | Verified by<br>VISA                                                                                                    |  |  |
|       | You are connected to a Secure Payment Page operated by Joint Electronic Teller<br>Services Ltd.                                                                                                    |  |  |
|       | Your payment instruction will be securely transmitted to the bank for authorisation.                                                                                                    |  |  |

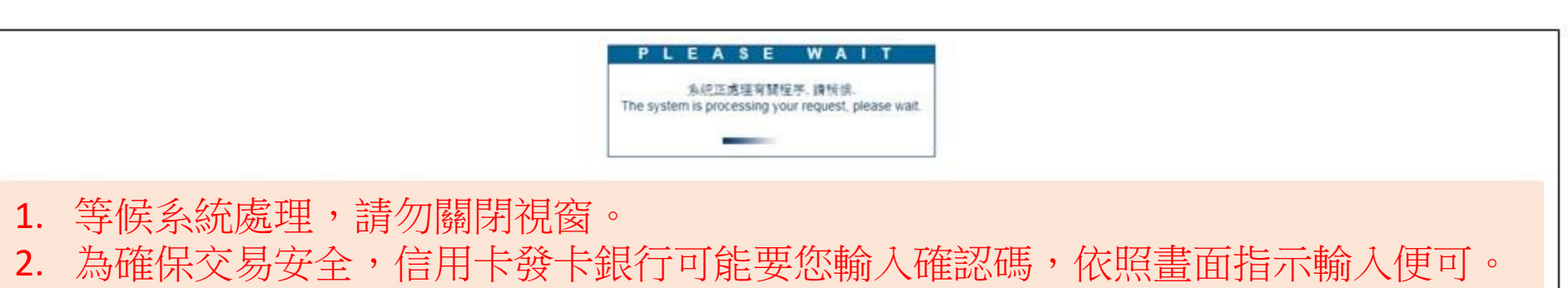

3. 等候系統處理,直至頁面跳至"繳費成功頁面"。

## Simple eForm System V3.0.0 (ePayment)

Thank you very much!

We have received your data for the form "The Fifth International Conference on Teaching Chinese as a Second Language" submitted via the URL https://www.eduhk.hk/tcsl5/payment.html

1. 出現此"繳費成功頁面"即代表已成功繳費。

Go to EdUHK Home Go to EdUHK portal

- 2. 秘書處將研討會現場派發收據。
- 3. 如有問題, 歡迎聯絡秘書處 (電郵: tcsl@eduhk.hk)。